موضوع جلسه: رسم شماتیک مدار در چند صفحه

به چند دلیل ممکن است که یک صفحه برای رسم مدار کافی نباشد. ۱- بزرگ و حجیم بودن مدار ۲- ماژولار بودن (بخش به بخش بودن) طراحی مدار ۳- حفظ استقلال بخش های مختلف مدار

در altium برای مدیریت این موضوع سه روش طراحی شده است

Global - 1

در این روش همه net label های همنام در صفحات مختلف به هم وصل می شوند.

- Flat -۲
- Hierarchy "

نحوه اتصال سیم ها در صفحه های مختلف در این سه روش با هم متفاوت است. VCC و GND صرف نظر از روش انتخاب شده در همه صفحات به هم متصل است.

## موضوعهای جلسه

۱- اضافه کردن(نصب) کتابخانه به altium نصب شده که دارای بسیاری از
a.دو کتابخانه پیش فرض در altium نصب شده که دارای بسیاری از
قطعات (Component) های کاربردی است.
d.اما بسیاری از قطعات دیگر در این دو کتابخانه موجود نیست
c. برای اضافه کردن قطعات دیگر می توان کتابخانه های دیگر را به نرم
افزار اضافه کرد
معمولا کتابخانه ها در اینترنت و به خصوص از خود سایت ایجاد
دسترسی است.
e معمولا کتابخانه ها تحت نام شرکت سازنده قطعه و نوع قطعات ایجاد
شده و قابل جستجو هستند.
f. اگر کتابخانه های بعد است.

۲- مبحث باس (مجموعه ای از سیمهای دارای شماره گذاری)

۳- مبحث harness (مجموعه ای از باس ها و سیم ها)

موضوع جلسه: مراحل انتقال پروژه از فضای شماتیک به فضای PCB

۱- اضافه کردن فایل PCBبه پروژه و ذخیره آن

۲- شماره گداری قطعات (annotate)

Tools>annotation >annotate schematics .a ۳- خطایابی مدار (compile)

Project>compile pcb project .a

۴- مرور اتصالات (navigator)

a. پایین صفحه سمت راست design compiler>navigator

۵- انتقال footprint ها به فایل PCB

Design>update pcb.a

۶- مرتب سازی در فضای pCB

a. به صورت مرتب سازی دستی و تغییر ابعاد pcb

۲- مسیر سازی یا routing

a. اصلاح footprintقطعات

از طریق دبل کلیک روی قطعات در فضای شماتیک وبخش models بخش footprint

b. مسیرسازی route>auto route >all

connections. اصلاح مسیر سازی به صورت دستی > از ابزارها int. route.

d. تولید فایل پایانی برای ساخت PCB. File>fabrication output>final کلیک راست روی یکی از صفحات سمت چپ و انتخاب گزینه configuration و بعد اتخاب فقط لایه های top و bottom روی دو صفحه بعد گزینه print موضوع جلسه: طراحی قطعات جدید در فضای شماتیک (کتابخانه جدید)

در صورتی که قطعه مورد نظر ما در کتابخانه های altium و در اینترنت یافت نشود ناچاریم تا قطعه مربوطه را طراحی کنیم.

ابزار این کار در نرم افزار قرار داده شده است.

- Add new to project > schematic library -۱ . رسم قطعه وپایه ها
  - طراحی footprint قطعه جدید
  - -۱ داشت datasheetقطعه و بخش آخر package
    - Add new to project> pcb library -۲
- ۳- برای طراحی IC به قسمت IC ای طراحی ۲

موضوع جلسه: rules یا قوانین در فضای pcb مراحی شده را به دلخواه تغییر داد. می توان با استافده از rules مشخصات pcb طراحی شده را به دلخواه تغییر داد. برای اینکار پس از انتقال قطعات به فضای pcb و قبل از routing باید قوانین دلخواه را تعیین کرد.

Design>rules

Electrical>clearance

فاصله بين اجزا (مسير، قطعه و....)

Routing>width

پهنای مسیرها با این قانون تعیین می شود.

Routing>priority

تعیین اولویت در مسیر سازی برای مسیرهایی که دوست داریم زودتر متصل شوند.

**Routing>layers** 

تعيين لايه مسيرسازي